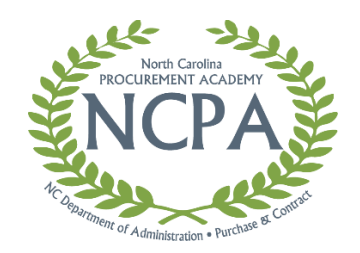

# How to Register for NCPA and eProcurement Training

All individuals employed with any state agency, department, institution, community college or university governed by Chapter 143 Article 3 of the North Carolina General Statutes are eligible to participate in NCPA and eProcurement training.

Use the registration instructions for your organization:

- State agencies and institutions
- <u>Community colleges, universities, local government entities and public schools</u>

Managers may need to approve employee training requests. See <u>Approving Your Employees' Training Requests</u> for instructions.

### *Registration Instructions* State Agencies and Institutions

If your agency or institution uses the state's Integrated HR-Payroll System, follow these instructions to register for training. Otherwise, see instructions for <u>Community Colleges</u>, <u>Universities</u>, <u>Local Government Entities and</u> <u>Public Schools</u>.

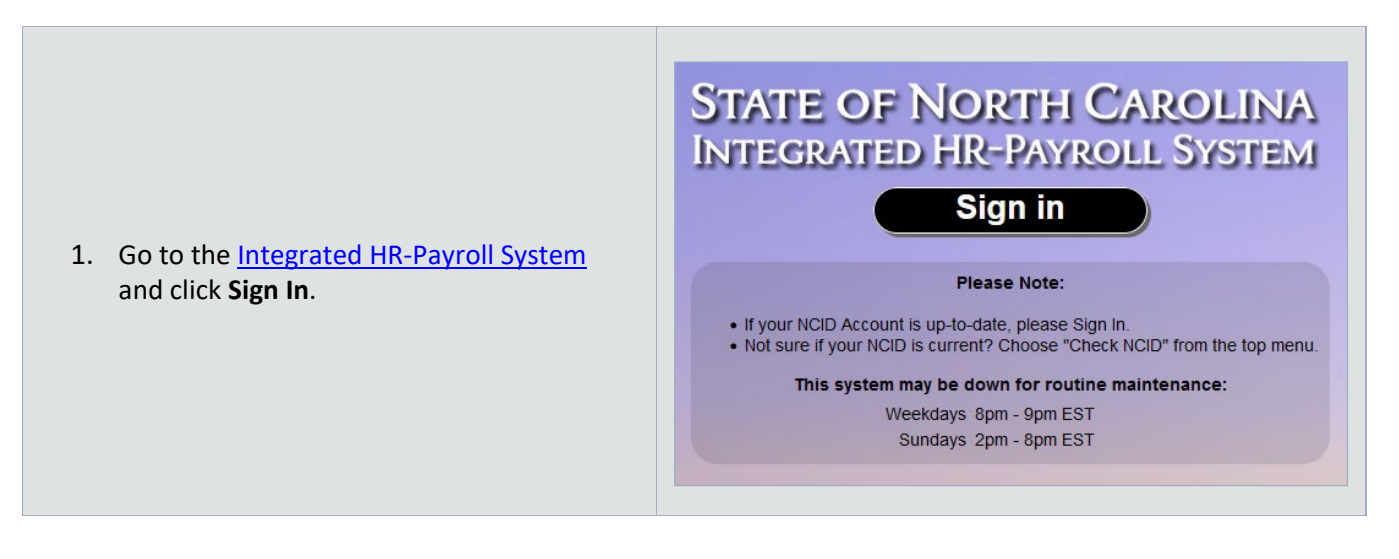

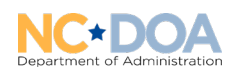

| <ol> <li>Enter your email address in the field provided.</li> </ol>                                                                                                    | NCCDIT Data of the constraint of the constraint of the constrain         |
|----------------------------------------------------------------------------------------------------|----------------------------------------------------------------------------------------------------|
| 3. Enter your password in the field provided.                                                                                                    | Image: State of the state of the state of the |
| <ul> <li>4. Approve your sign in request by phone call or on your Microsoft Authenticator App.</li> <li>This screen may look different depending which authentication method you use.</li> </ul> | Image: Construction of the construction of the construc                    |

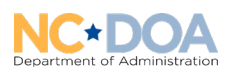

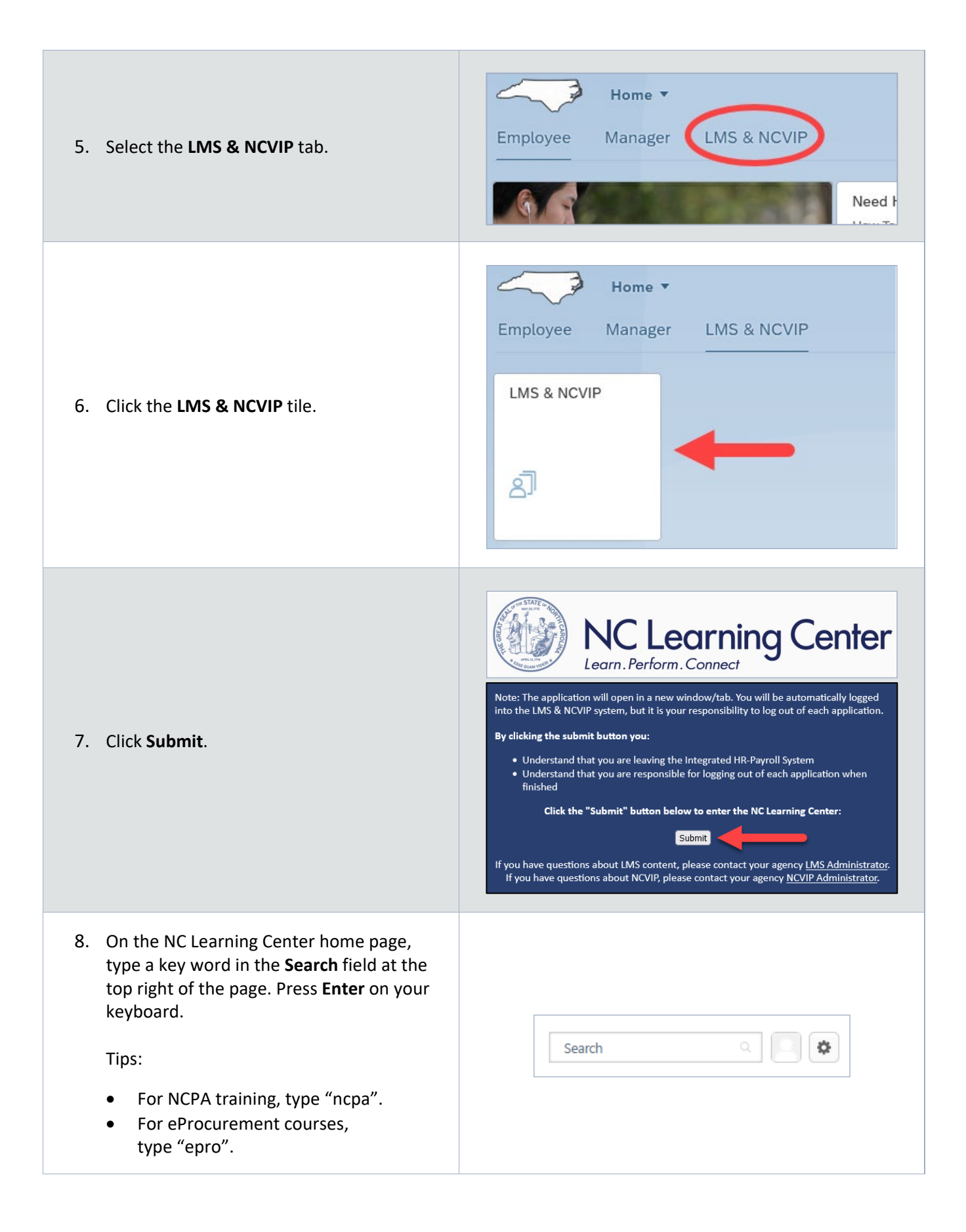

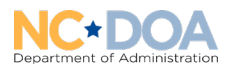

| <ol> <li>Click the title of a training in the list of search results.</li> </ol>                                                                                                    | Global Search         ncpa         Refine search         Training results (11)         Event   Administration, Dept. of   \$0.00         North Carolina Contract Manager (NCCM) Certification         Event   Administration, Dept. of   \$0.00         The NCCM certification pathway is a four-month course of study for ing management. The curriculum consists of six topical courses and a variet together. The curriculum is based on the National Contract Management Contract Management Body         P120 Introduction to Request for Proposals (Course)         Online Class   Administration, Dept. of   \$0.00         This online course is an in-depth study of RFPs. This course is designed processes of creating and evaluating RFP solicitations. |
|----------------------------------------------------------------------------------------------------|----------------------------------------------------------------------------------------------------|
| 10. If the training has multiple sessions, click<br><b>Select a Session</b> to see available sessions.                                                                                                    | EVENT  Duration 3 hours  Details  This 3 hour instructor-led course provides hands-on computer training on how to use the NC eProcurement Sourcing tool. This will include the following topics: Creating a Sourcing Project, Managing a Sourcing  Select a Session                                                                                                    |
| <ul> <li>11. If a session you want is open, click View Details to see registration options.</li> <li>Click Request to register for the session. A request will be sent to your supervisor's learning center inbox.</li> <li>Click Save for Later if you are not ready to register.</li> <li>If no session is available, Notify Me to be notified of the next available offering.</li> </ul> | JUN 453837<br>27 Thu, Jun 27, 2024, 1:00 PM - 3:00 PM<br>Register by Thu, Jun 20, 2024, 1:00 PM<br>VIRTUAL, Administration, Dept. of<br>English (US)<br>Request<br>Save for Later                                                                                                    |
| <ul> <li>12. If a training has a Launch button, you can begin it immediately, without going through the training request process.</li> <li>12. Wait for a registration confirmation amail from the training request process.</li> </ul>                                                                                                    | Launch V                                                                                                    |
| to approve training, you may want to remind                                                                                                    | them that you have a pending request.                                                                                                    |

Important: You are not registered until you receive a registration confirmation.

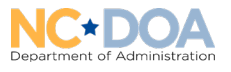

### *Registration Instructions* Community Colleges, Universities, Local Government Entities and Public Schools

To register, you must have an account with the NC Learning Center.

- If you have an account but cannot access it, contact <u>DOA.PC.Education@doa.nc.gov</u> for assistance.
- If you do not have an account, follow the instructions under <u>Creating an Account</u>.
- If you have an account, skip to the next section, <u>Registering for Training</u>.

### Creating an Account

Follow these instructions if you do not use the state's Integrated HR-Payroll System.

| 1. Go to the website <u>https://ncgov.csod.com/client/ncgov/default.aspx</u> .          |                                                                                                    |
|-----------------------------------------------------------------------------------------|----------------------------------------------------------------------------------------------------|
| 2. Beside <i>Register</i> near the bottom of the login panel, click <b>Click here</b> . | User ID:<br>Password:<br>Enter<br>Eorgot Username?<br>Forgot Password? click here<br>Register - <u>Click here</u> to |
| 3. Complete the form following the tips below.                                          | <image/>                                                                                                    |

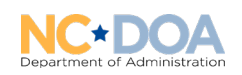

| <ul> <li>Onder Email Address be sure to use<br/>your work email address. P&amp;C training<br/>is only open to employees of state and<br/>local agencies and entities.</li> </ul>                                                                                                    | * Email Address:                                                                                                    |
|----------------------------------------------------------------------------------------------------|----------------------------------------------------------------------------------------------------|
| <ul> <li>b. Choose the correct <b>Category</b>.</li> <li>If you know what category your organization belongs to, select it from the dropdown menu.</li> <li>If you do not know the category, select your best guess.</li> </ul>                                                                                                    | *Category:<br>Community College<br>Select<br>Associated State Agency<br>University<br>Community College                                                                                                    |
| <ul> <li>c. Select your Association.</li> <li>Select your organization from the options listed.</li> <li>If you do not see your organization, go back to the Category field and try another option. The list of associations is different for each category.</li> <li>If your organization is not listed under any category, use the following settings: <ul> <li>Category: Associated State Agency</li> <li>Association: Dept. of Administration</li> </ul> </li> </ul> | * Category: Community College<br>* Association: Alamance Community College<br>Alamance Community College<br>Asheville-Buncombe Technical Co<br>Beaufort County Community College<br>Bladen Community College |
| d. Click the Log In button to submit the form.                                                                                                    | Already a user? Login here<br>Return to Browsing? Click here<br>Cancel Log In                                                                                                    |

Department of Administration

password you entered when you created your account.

Registering for Training Follow these instructions if you do not use the state's Integrated HR-Payroll System.

| 1. Go to the website <a href="https://ncgov.csod.com/client/ncgov/default.aspx">https://ncgov.csod.com/client/ncgov/default.aspx</a> .                                          |                                                                                                    |
|----------------------------------------------------------------------------------------------------|----------------------------------------------------------------------------------------------------|
|                                                                                                    | North Carolina<br>Learning Center 🛛 🖉 🛍 🕍 🖄 🕺                                                                                                    |
| <ol> <li>Enter the login and password from when<br/>you created your account.</li> <li>Note that you can create an account from<br/>this link as well.</li> </ol>               | Image: Second Second Secon |
| 3. Click on the P&C logo on the home page.                                                                                                    |                                                                                                    |
| <ol> <li>Click on the title of the course to view a list of available dates.</li> </ol>                                                                                         | P & C - eQuote<br>Event   Administration, Dept. of   \$0.00<br>This course provides hands on computer train<br>vendors.                                                                                                    |
| 5. Identify the date, location, and time of the course you prefer. Then select the request button to choose a course corresponding to the title you are interested in pursuing. | Request                                                                                                    |
| <ol> <li>Upon approval of your request, you will receiv<br/>Learning Center.</li> <li>Important: You are not registered until you re</li> </ol>                                 | e a registration confirmation via email from the NC ceive the confirmation email.                                                                                                    |

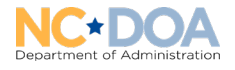

# Approving Your Employees' Training Requests

If your employees use the Integrated HR-Payroll System, follow the steps below to approve training requests.

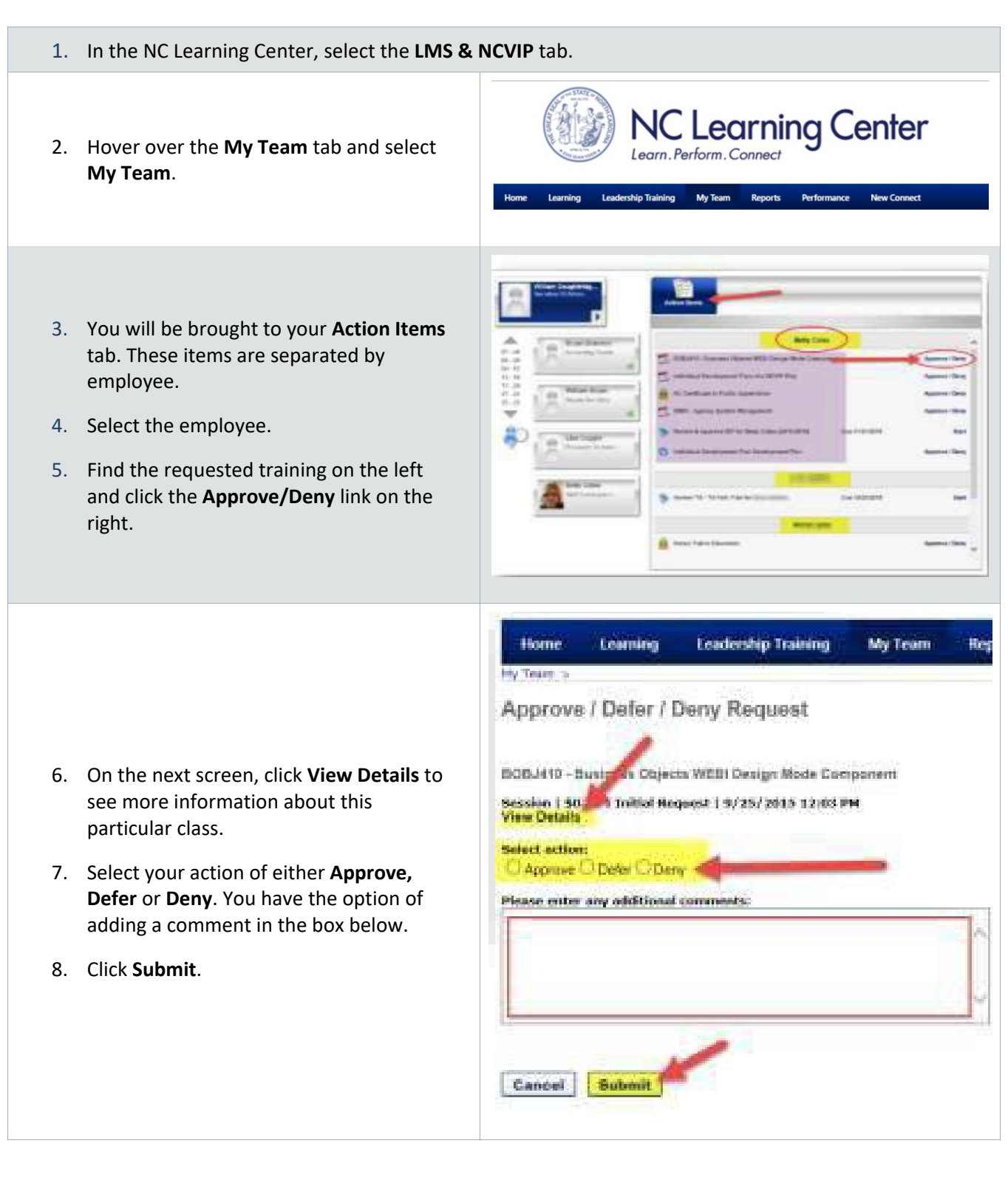

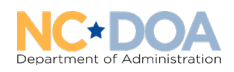

# Technical Requirements for Online Training

To participate in online training developed by Purchase & Contract or NC Procurement, you must use hardware and software that meets or exceeds the following requirements.

| Operating system                         | Windows: XP Service Pack 3 and newer                                                                                                    |
|------------------------------------------|----------------------------------------------------------------------------------------------------|
|                                          | Mac: OSX 10.6 and newer                                                                                                    |
| Internet connection                      | Satellite, cable or DSL                                                                                                    |
| Web Browser                              | Windows: Windows 10, Microsoft Edge Chromium), Internet Explorer 6 and later,<br>Edge (latest version), Firefox 1.x and later, Google Chrome (latest version), Opera 9.5<br>and later |
|                                          | Mac: Safari 3 and later, Firefox 1.x and later, Google Chrome (latest version)                                                                                                    |
|                                          | Linux: Firefox 1.x and later                                                                                                    |
| HTML5                                    | Windows: Google Chrome (latest version)                                                                                                    |
|                                          | Mac: Safari 6.0.5 or later, Google Chrome (latest version)                                                                                                    |
|                                          | Mobile: Safari in Apple iOS 6.0 or later                                                                                                    |
| Apple iOS                                | Articulate Mobile Player (available in iTunes Store) - Apple iOS 6.0 or later on iPad                                                                                                 |
| Android OS                               | Articulate Mobile Player (available in Google Play) – Android OS 4.1 or later (optimized for tablets)                                                                                 |
| Additional Plug-ins<br>(may be required) | Flash Player (version 10 or later)                                                                                                    |
|                                          | Adobe Reader                                                                                                    |
|                                          | Windows Media Player QuickTime (for Apple)                                                                                                    |
|                                          | Java                                                                                                    |
|                                          | Shockwave                                                                                                    |

# Contact the Training Team

If you have any questions concerning upcoming classes or on how to register, please email the P&C education team helpdesk at <u>DOA.PC.Education@doa.nc.gov</u>.

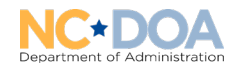